1

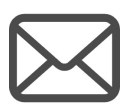

受信した受験票発行のお知らせメールをご確認の上、メール記載のURLから出願サイトにアクセスしてください。

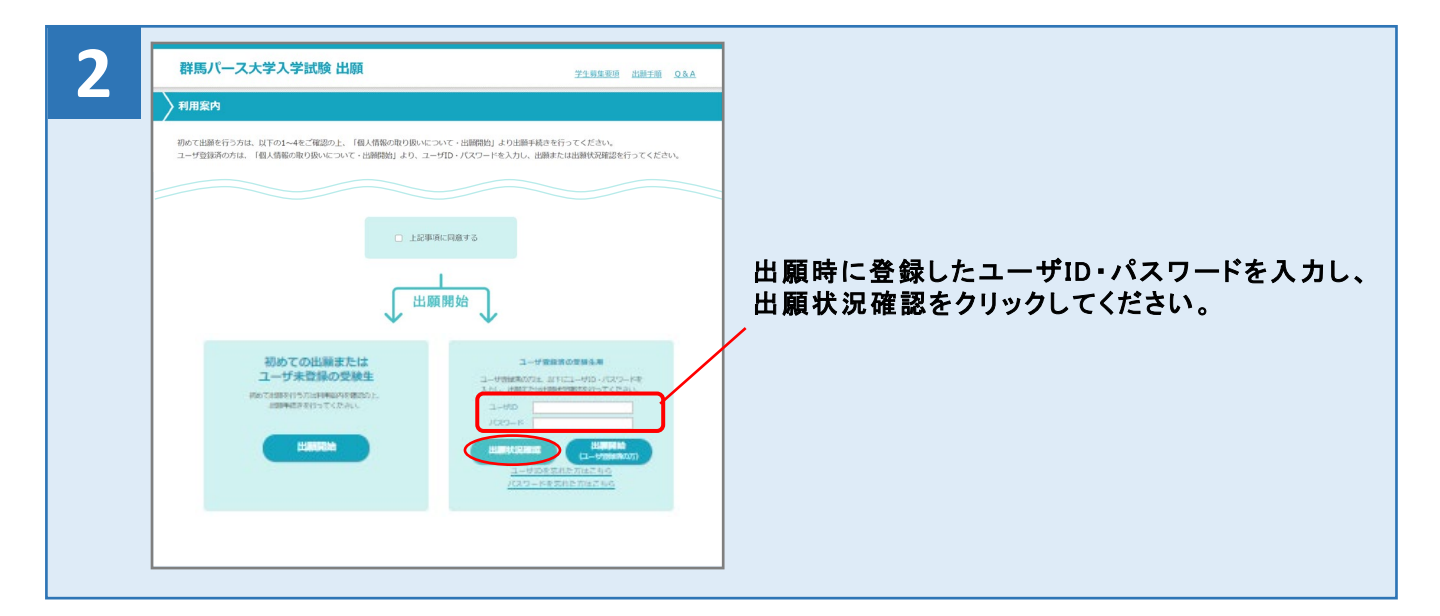

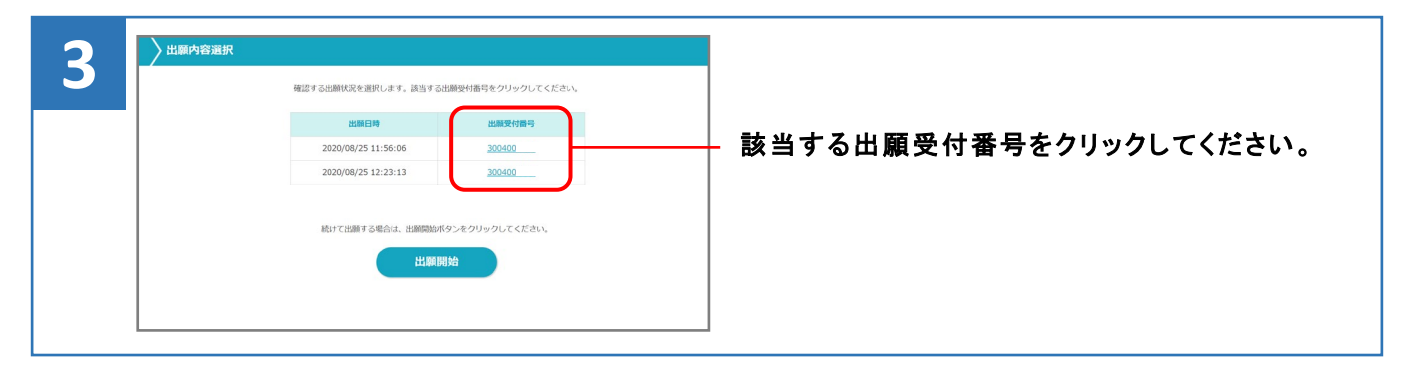

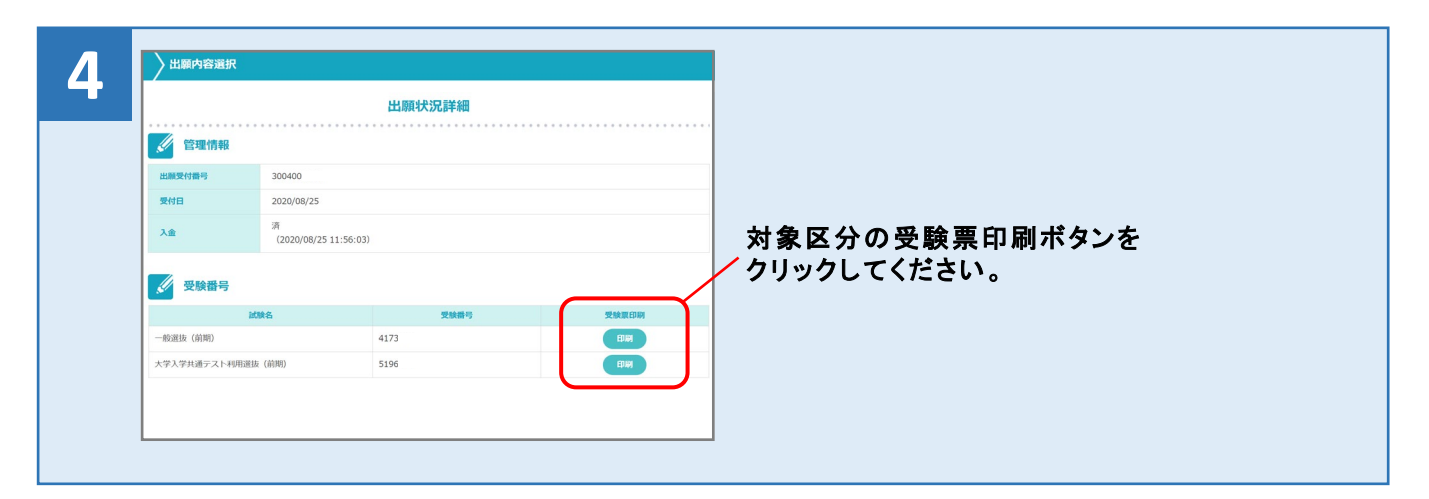

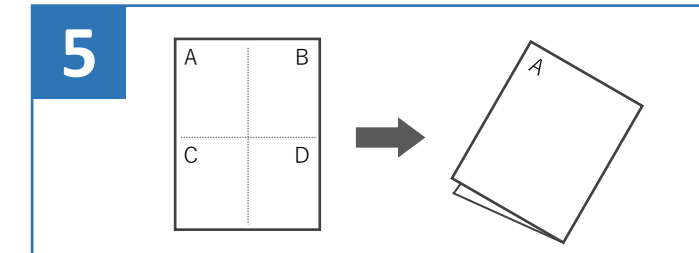

受験票は必ずA4サイズのコピー用紙(白色に限る) に縦向きで印刷し、4つ折りにして、試験当日に 持参してください。